- · Follow the product and warning label instructions.

- Any changes or modifications that do not follow the instructions in this manual will void this product's warranty.
- Read safety notice and User Manual carefully before using the product. • Keep the box and packaging in case the product needs to be shipped in the future.

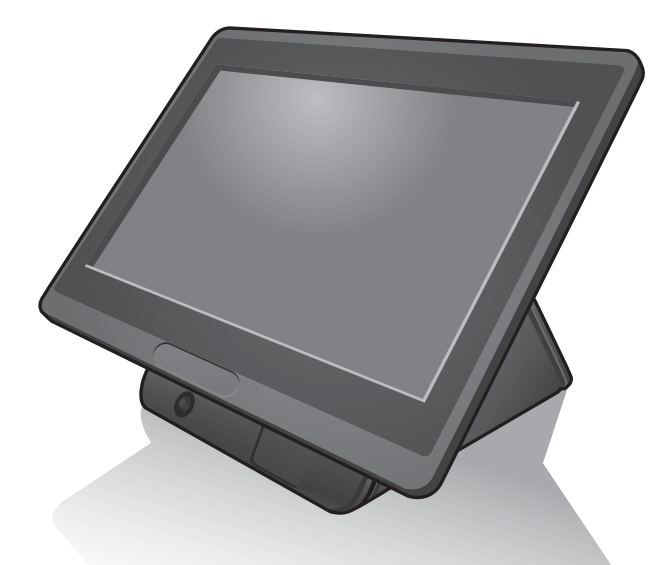

### ZPKMU-00157

### Weiview

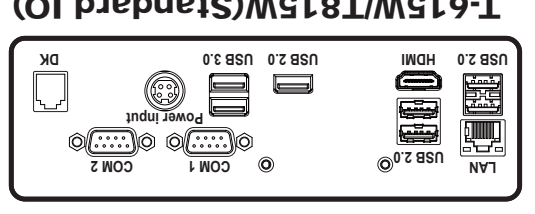

### (OI brebnet2)W2f8T/W2f6-T

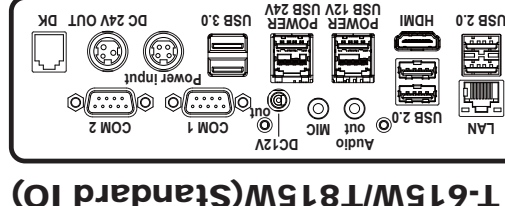

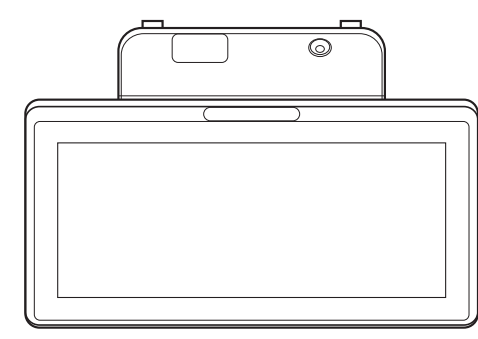

### T-615W(By Project IO)

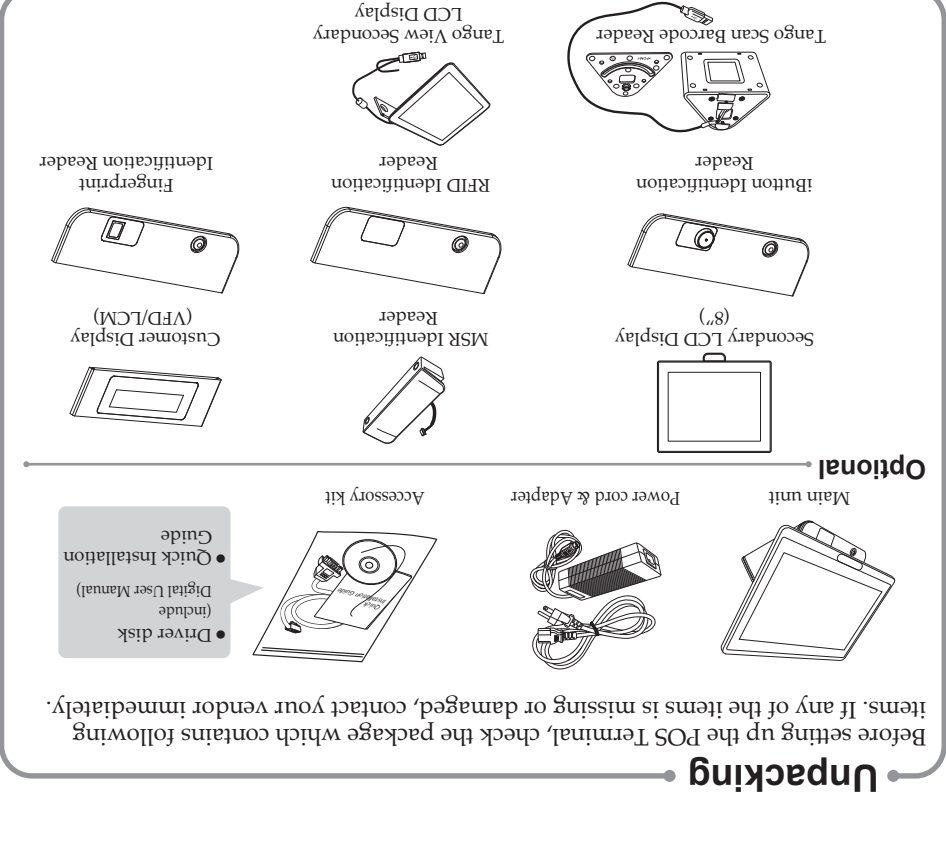

## **Technical Support**

- 1. To enter the *Boot Menu*, press F10.
- 2. To set CMOS default, press F2 to enter CMOS setting and load optimized defaults

the POS Terminal, make sure the LCD panel is properly and securely installed.

objects to operate the touch panel. Scratches on the touch panel may cause 13. If the POS Terminal is equipped with a touch panel, avoid using sharp or metallic

of time. However, hours of use will vary depending on the application environ-

prevent the POS terminal from overheating. DO NOT COVER THE VENTILA-

nents in any static-shielded devices. If a wrist-grounding strap is not available, static electric charge. Use a grounding wrist strap and place all electronic compo-

discharge any static electricity. Most electronic components are highly sensitive to

are turned off. A sudden surge of power may damage sensitive components.

internal components. Make sure both the POS terminal and the external devices

9. Disconnect the power cord from the POS terminal before any installation of

8. The operating system must be first loaded before installing any software into the

7. Install the POS Terminal on a sturdy and reliable surface to prevent damage

6. Do not expose the power cord, extension cord and power outlet to moisture or

5. If the POS Terminal shares an extension cord with other devices, make sure the

4. Make sure the voltage of the power source is set correctly before connecting the

3. The power outlet socket used to plug in power cord must be located near the

2. Turn off the POS Terminal before cleaning. Clean with dry cloth only. Do not

1. Before getting started, read these instructions and save them for later reference.

total loading of the devices plugged into the extension cord does not exceed the

10. During installation of any internal components, be sure to ground yourself and

12. The brightness of the flat panel display will decrease after using over long periods

11. The openings on the POS Terminal enclosure are for the cabin ventilation to

ground yourself by touching an unpainted piece of metal.

Also make sure the POS terminal is properly grounded.

14. The LCD panel display is not resistive to shock or vibration. When disassembling

mal-calibration or serious damage to the panel.

.insm

TION OPENINGS.

POS Terminal.

caused by dropping.

traffic intensive walkways.

extension cord's maximum loading.

spray any liquid cleaner directly on the screen.

noitnette & printsW

POS Terminal to power outlet.

system and easily accessible.

- 3. Refer to **User Manual** for other technical information and FAQs. If the problems are not resolved, contact your local vendor for further support and provide them with the information below: product name, product serial number, and detailed description of your problem.

**Safety notices** 

Before You Proceed

### Power Supply Safety Notice

- To avoid electric shocks, disconnect the power cord from the electrical outlet before relocating the system.
- Make sure the voltage of the power outlet conforms within voltage range of the terminal. Failure to comply may cause the electric shock or damage to the terminal. If you are not sure of the electricity voltage that you are using, contact your local electricity company.
- To avoid fire or electric shocks, do not overload electric power outlets.
- Protect the power cord from being walked on or pinched particularly at plug, convenience receptacles, and the point where they exit from the apparatus.

### NOTICE

The version of these drivers and manuals is subject to change without notice. For update, please contact your local agent.

# **Tango Series**

### Quick Installation Guide V1.0

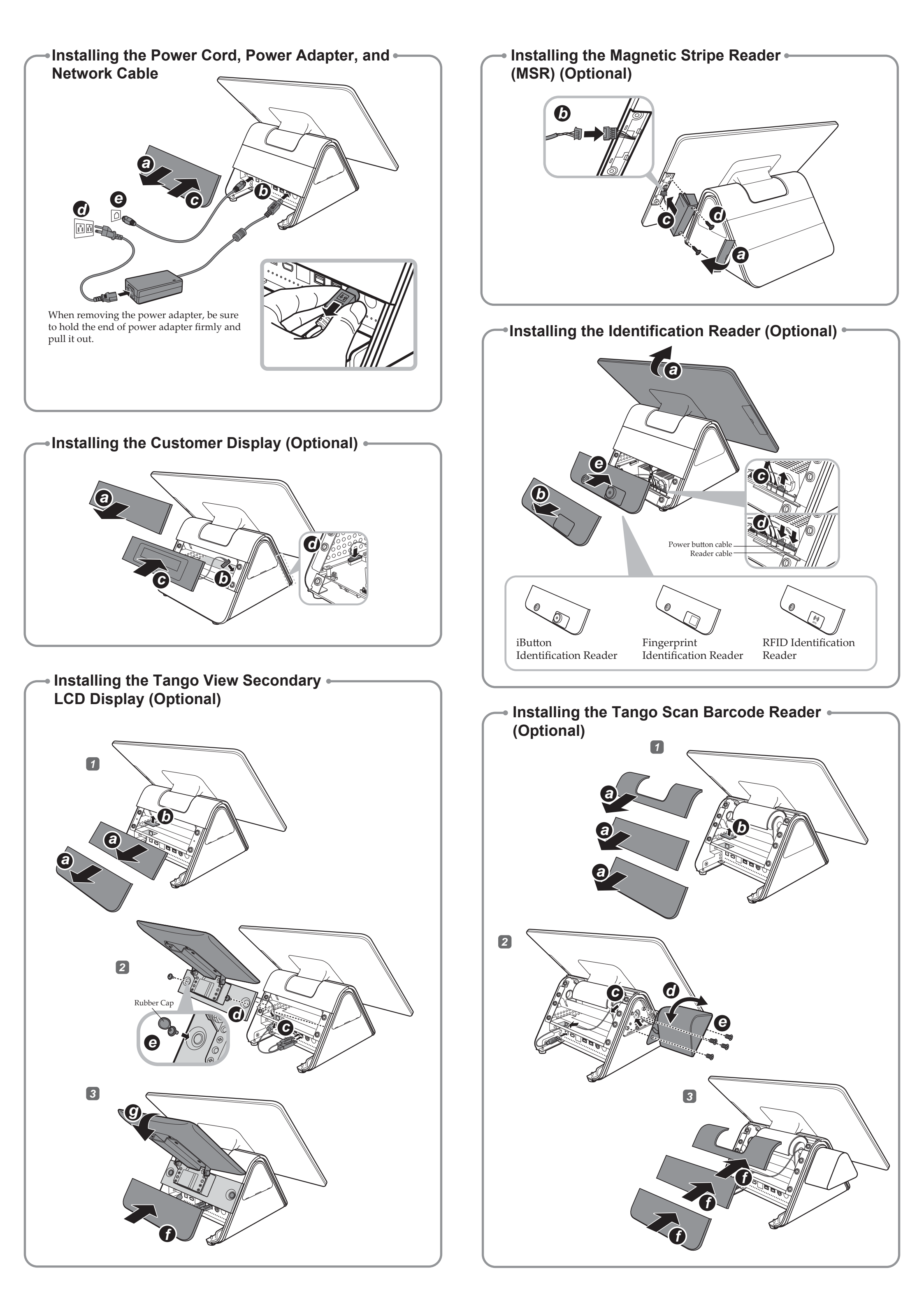